### Índice

| 1.Objetivo                                                                                                | 3 |
|----------------------------------------------------------------------------------------------------|---|
| 2.Servidores ativos                                                                                       | 4 |
| 3.Servidores aposentados                                                                                  | 5 |
| 4.Para Servidores ativos ou aposentados que não possuem acesso ou desejam realizar a recuperação de senha | 6 |

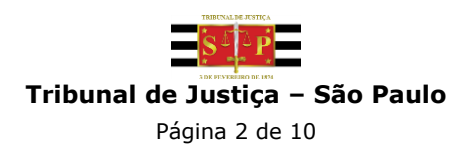

#### 1. Objetivo

Este manual tem como finalidade orientar o Servidor sobre o acesso ao sistema Opção de Conta Salário.

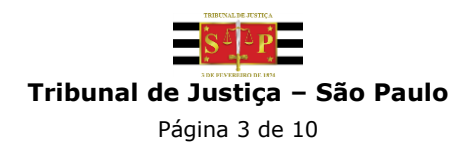

#### 2. Servidores ativos

Para Servidores ativos, utilizar Login e Senha do AD.

| Opção de Conta Salário                                                                        |
|-----------------------------------------------------------------------------------------------|
| acesso ou é servidor do TJSP, informe o usuário e senha para entrar no sistema.<br>Saiba como |
| L Usuário O                                                                                   |
| Senha Senha                                                                                   |
| Continuar conectado                                                                           |
| Entrar                                                                                        |
| Para cadastro inicial, clique abaixo                                                          |
| Cadastrar                                                                                     |
| Reenvio de e-mail de confirmação                                                              |
| ⊠ Redefinir e-mail                                                                            |
| Esqueci minha senha                                                                           |
|                                                                                               |
|                                                                                               |
|                                                                                               |
|                                                                                               |
|                                                                                               |

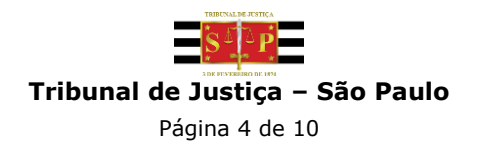

#### 3. Servidores aposentados

Para Servidores aposentados, utilizar no campo "Usuário" a Matrícula sem dígito e no campo "Senha" a sua senha.

|                       | 3 DE FIVEREIRO DE 1154                                                                      |
|-----------------------|---------------------------------------------------------------------------------------------|
|                       | Tribunal de Justiça de São Paulo                                                            |
|                       | Opção de Conta Salário                                                                      |
| Se você já possui ace | esso ou é servidor do TJSP, informe o usuário e senha para entrar no sistema.<br>Saiba como |
| Γ                     | L Usuário 🚱                                                                                 |
| 1                     | Senha Senha                                                                                 |
| / L                   | Continuar conectado                                                                         |
|                       | Entrar                                                                                      |
|                       | Para cadastro inicial, clique abaixo                                                        |
|                       | Cadastrar                                                                                   |
|                       | Reenvio de e-mail de confirmação                                                            |
|                       | 🖂 Redefinir e-mail                                                                          |
|                       | Esqueci minha senha                                                                         |
|                       |                                                                                             |
|                       |                                                                                             |
|                       |                                                                                             |
|                       |                                                                                             |
|                       |                                                                                             |
| Desenvolvido nel      | a MDR Informática I TDA, om pareoria com a Socrataria do Tocnologia do Informação - STI     |

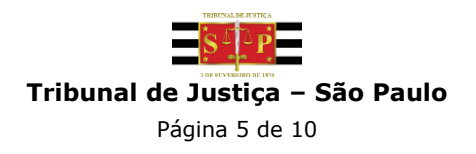

# 4. Para Servidores ativos ou aposentados que não possuem acesso ou desejam realizar a recuperação de senha

Caso o Servidor ativo ou aposentado nunca tenha realizado acesso, é necessário clicar no link "Esqueci minha senha", inserir a matrícula com o dígito verificador e realizar a validação dos dados.

|                                       | 3 DE FEVEREIRO D                              | 2 DE 1874                                                        |
|---------------------------------------|-----------------------------------------------|------------------------------------------------------------------|
|                                       | Tribunal de Justiça                           | a de São Paulo                                                   |
|                                       | Opção de Cor                                  | nta Salário                                                      |
| Se você já possul ace:                | esso ou é servidor do TJSP, info<br>Saiba con | forme o usuário e senha para entrar no sistema.<br><sup>mo</sup> |
|                                       | L Usuário                                     | Θ                                                                |
|                                       | Senha                                         |                                                                  |
|                                       | Continuar conectado                           |                                                                  |
|                                       | Entrar                                        | ar                                                               |
|                                       | Para cadastro inicial, clique                 | e abaixo                                                         |
|                                       | Cadastr                                       | trar                                                             |
|                                       | Reenvio de e-mail de confin                   | irmação                                                          |
|                                       | Redefinir e-mail                              | 7                                                                |
|                                       | Esqueci minha senha                           |                                                                  |
| /                                     |                                               | -                                                                |
|                                       |                                               |                                                                  |
|                                       |                                               |                                                                  |
| · · · · · · · · · · · · · · · · · · · |                                               |                                                                  |

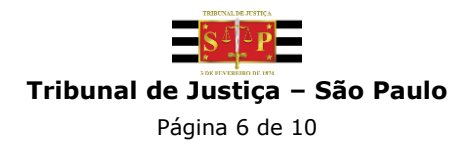

\*Obs.: <u>Somente</u> nesta tela de recuperação de senha é necessário informar a matrícula com o **dígito**, cuja finalidade é aumentar a segurança do processo de identificação do usuário.

|                                                                                                    | 1 |
|----------------------------------------------------------------------------------------------------|---|
| Tribunal de Justiça de São Paulo                                                                                                    |   |
| Opção de Conta Salário<br>Recuperação de Senha                                                                                                    | 1 |
| Informe sua matrícula com digito:                                                                                                    | 1 |
| Em caso de:<br>• Magistrados aposentados;<br>• Usuários externos.<br>Digite seu CPF no campo acima para<br>recuperar a senha.<br>Não utilizar o Login do AD. |   |
| Enviar<br>Cancelar                                                                                                    | 1 |
|                                                                                                    |   |
| Desenvolvido pela MPS Informática LTDA. em parceria com a Secretaria de Tecnologia da Informação - STI                                                       | J |

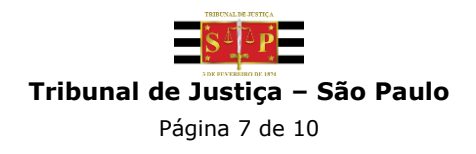

Caso o sistema solicite a Frase de Segurança e o Servidor não tiver esta informação, favor entrar em contato pelos **telefones: (11) 4635-6063/(11) 4635-6178/(11) 4635-6314/(11) 4635-6357 para zerar esta frase:** 

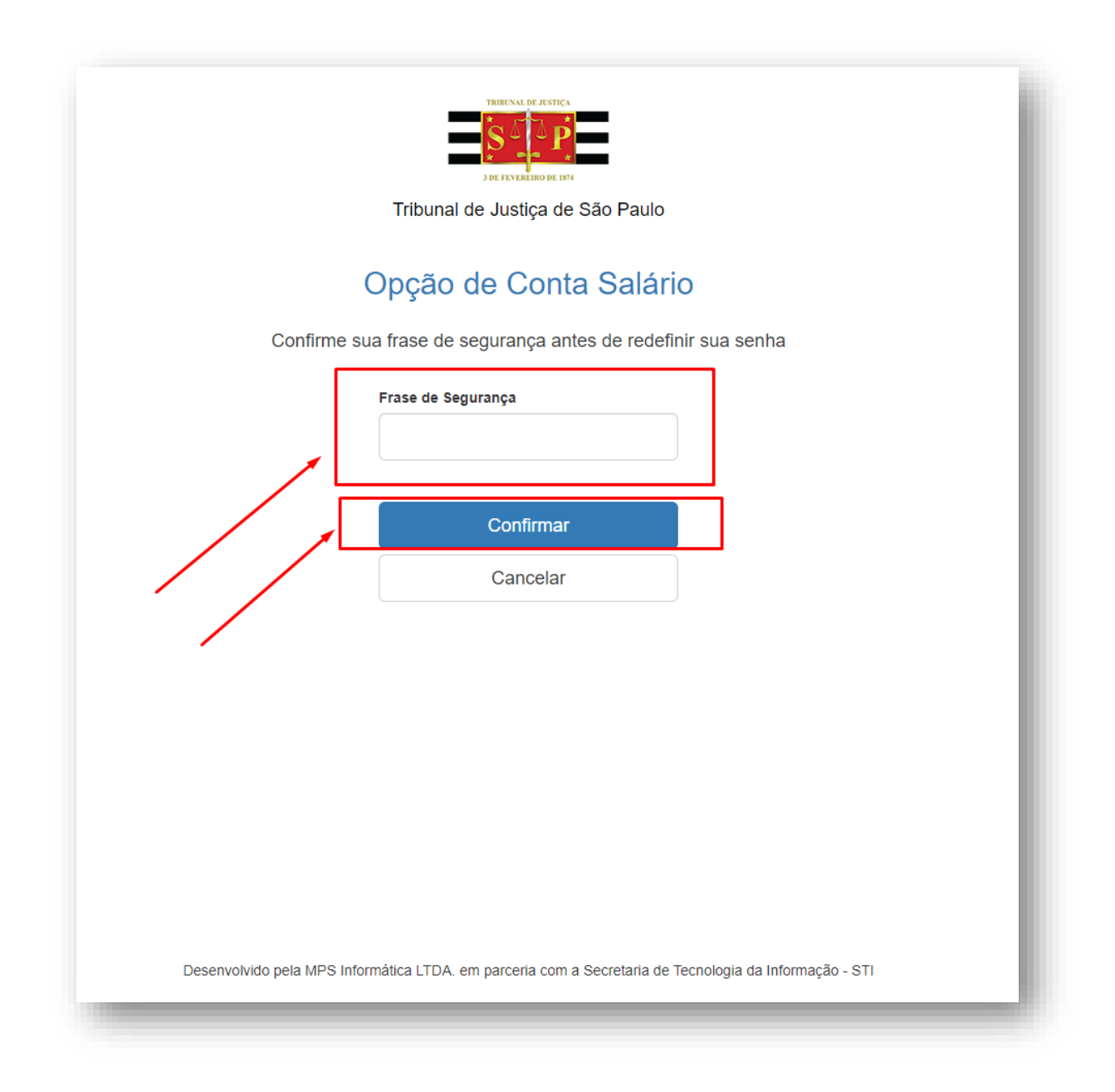

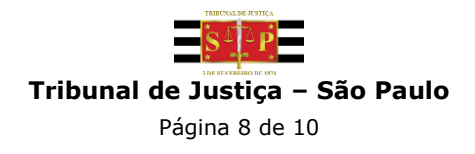

|                       | 3 DE FEVEREIRO DE 1874                                                             |
|-----------------------|------------------------------------------------------------------------------------|
|                       | Tribunal de Justiça de São Paulo                                                   |
| Confirm               | ne seus dados cadastrais antes de redefinir sua senha                              |
|                       | Data de nascimento                                                                 |
|                       |                                                                                    |
|                       | RG                                                                                 |
|                       |                                                                                    |
|                       | CPF                                                                                |
|                       |                                                                                    |
|                       | Nome da mãe                                                                        |
|                       |                                                                                    |
|                       | Próvimo                                                                            |
|                       |                                                                                    |
|                       | Cancelar                                                                           |
|                       |                                                                                    |
|                       |                                                                                    |
|                       |                                                                                    |
| Desenvolvido pela MPS | 3 Informática LTDA. em parceria com a Secretaria de Tecnologia da Informação - STI |

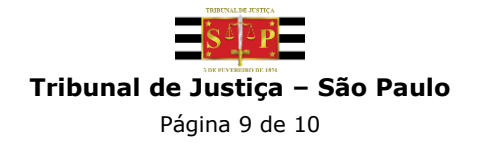

Nesta tela, cadastre uma <u>nova</u> Senha e uma <u>nova</u> Frase de Segurança.

| TRIBUNAL DE AISTICA                                                                                    |
|----------------------------------------------------------------------------------------------------|
| Tribunal de Justiça de São Paulo                                                                       |
| Insira uma nova senha e uma frase de segurança para recuperar seu acesso                               |
| SenhaNova                                                                                              |
| Repetir a Senha                                                                                        |
| Frase de Segurança                                                                                     |
| Repetir a Frase de Segurança                                                                           |
|                                                                                                    |
| Salvar                                                                                                 |
| Cancelar                                                                                               |
|                                                                                                    |
| Desenvolvido pela MPS Informática LTDA. em parceria com a Secretaria de Tecnologia da Informação - STI |
|                                                                                                    |

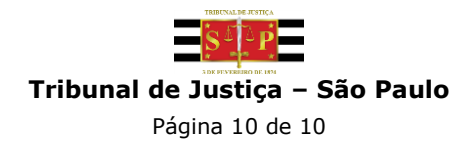